**Technical Documentation** 

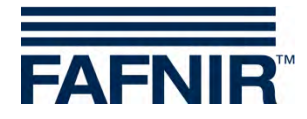

# **SECON-X**

### **SECON-Vap User Guide**

| FAFNIR         | ECON-803-0034 KIAU | Station, Street I | ne to S   | SECO    | N-X       |             | Choose your language |  |  |  |
|----------------|--------------------|-------------------|-----------|---------|-----------|-------------|----------------------|--|--|--|
|                | VAPORIX            | LEVEL             | Environn  | nental  | History   | Information |                      |  |  |  |
| VAPORIX        |                    |                   |           | VAPORIX | » all FPs |             |                      |  |  |  |
| all EDs        | ED.                |                   |           |         | VAF       | PORIX       | -                    |  |  |  |
|                | FP                 |                   | side / Id | Status  |           | Informatio  | 'n                   |  |  |  |
| FP 1/2         | 1/2                |                   | A / 33966 | OK      |           | -           |                      |  |  |  |
| FP 3/4         | 112                |                   | B / 33966 | OK      |           |             |                      |  |  |  |
| Pressure VPS-V |                    |                   | A / 33967 | OK      |           | -           |                      |  |  |  |
|                | 3/4                |                   | B / 33967 | OK      |           | -           |                      |  |  |  |

Version: 3 Edition: 2016-07 Art. No: 350113

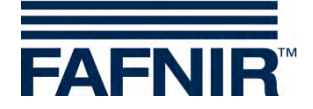

### **Table of contents**

| 1     | Overview                                                         | . 1      |
|-------|------------------------------------------------------------------|----------|
| 1.1   | SECON-X system components                                        | 1        |
| 1.2   | SECON-Vap and SECON-Vap+                                         | 2        |
| 1.3   | About this document                                              | 2        |
| 1.4   | Safety instructions                                              | 3        |
| 2     | SECON-Vap as local application                                   | . 4      |
| 2.1   | VAPORIX                                                          | 4        |
| 2.1.1 | Fuelling points                                                  | 4        |
| 2.1.2 | Pressure sensors                                                 | 7        |
| 2.2   | LEVEL                                                            | 9        |
| 2.3   | Environmental                                                    | 9        |
| 2.4   | History                                                          | 10       |
| 2.4.1 | VAPORIX alarms                                                   | 10       |
| 2.4.2 | Evaluation of pressure sensor data specific to countries (AU/IL) | 13       |
| 2.4.4 | Alarms and switch-off by pressure monitoring                     | 16       |
| 2.5   | Configuration                                                    | 20       |
| 2.5.1 | Info                                                             | 20       |
| 3     | Remote access                                                    | 24       |
| 3.1   | Connection to the SECON Server                                   | 24       |
| 3.1.1 | Requirements                                                     | 24       |
| 3.1.2 | VPN connection                                                   | 24       |
| 3.1.3 | SECON Server home page                                           | 25       |
| 32    | Connection to the SECON device (SECON client)                    | 27       |
| 3.2.1 | VAPORIX menu                                                     | 28       |
| 3.2.2 | LEVEL                                                            | 33       |
| 3.2.3 | Environmental                                                    | 33       |
| 3.2.4 | History                                                          | 34<br>35 |
| 2.2.5 | Data download via WebDAV                                         | 35       |
| 5.5   |                                                                  | 50       |
| 4     | List of figures                                                  | 37       |

© Copyright:

Reproduction and translation is permitted only with the written consent of the FAFNIR GmbH. The FAFNIR GmbH reserves the right to carry out product alterations without prior notice.

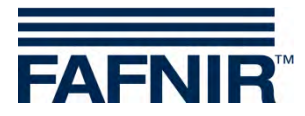

### 1 **Overview**

### **1.1 SECON-X system components**

SECON-X is a hardware-software-network system which comprises several components (see figure below) and performs the following tasks:

- Global data access to the SECON clients with web interface
- Remote diagnostics
- Remote display, evaluation and data storage
- Universal data format

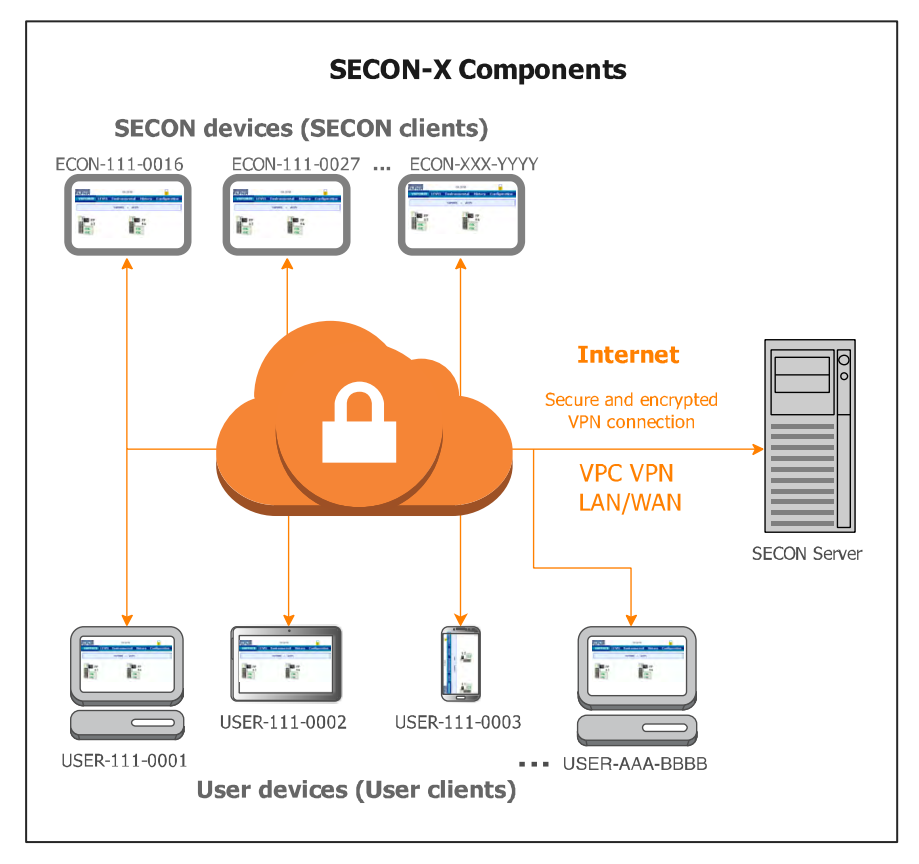

Figure 1: SECON-X system and components

SECON-Vap... is the operating software of the SECON devices with connection to the VAPORIX System.

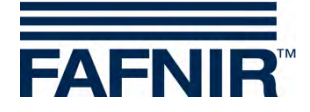

### 1.2 SECON-Vap and SECON-Vap+

**SECON-Vap** is the operating software of the SECON devices with connection to the VAPORIX System, which monitors and evaluates the vapour recovery at fuel dispensers. The SECON device serves as central signalling device for displaying the functional status of the vapour recovery and measured values of the VAPORIX system.

**SECON-Vap+** is an extension of the operating software of the SECON devices, which also allows the pressure sensors to be operated via the SECON device. The pressure sensors make it possible to monitor the gas pressure in Otto fuel tanks.

The measured values are displayed on a TFT colour screen. All functions are accessible using the touch screen user interface. Alarms are signalled visually by the display module and also audibly by a buzzer.

SECON-Vap... stores the measured values and the evaluations based on it locally in a database and in archive files. The data can be kept for 10 years+ and displayed on site. The measured values can be displayed locally on the SECON device as well as via a secure VPN connection (remote access). Stored values can also be called up via the secure VPN connection with Web-DAV. The synchronisation can be used to compare the locally stored data also with a server.

The SECON device is connected with the VAPORIX evaluation units (a maximum of 16 evaluations for 2 sensors / fuelling points each) as well as with VPS-V pressure sensors, see:

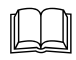

Technical Documentation, SECON client, art. no. 350076

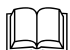

Technical Documentation, VAPORIX Flow/Control, art. no. 207083

Technical Documentation, VPS pressure sensors, art. no. 350204

### 1.3 About this document

This documentation describes the function and operation of the SECON-Vap and SECON-Vap+ operating software as local application on the SECON devices (SECON clients), as well the remote access via a web browser (USER clients).

For the configuration of the SECON-Vap... software, see:

Technical Documentation SECON-Vap Administrator, art. no. 350134

For the installation and operation of the OpenVPN software for remote access, see:

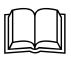

Technical Documentation OpenVPN installation, art. no. 350199

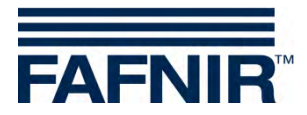

### **1.4 Safety instructions**

The operating software SECON-Vap... is intended for SECON devices. The software must be used exclusively for this purpose. Please observe and follow all product safety notes and operating instructions. The manufacturer accepts no liability for any form of damage resulting from improper use!

The SECON-X system has been developed, manufactured and tested in accordance with stateof-the-art technology and recognised technical safety regulations. Nevertheless, the system may be a source of danger. The following safety precautions must be observed in order to reduce the risk of injury, electric shocks, fire or damage to the equipment:

- Do not change or modify the system or add any equipment without the prior consent of the manufacturer.
- Only use original parts. These comply with the technical requirements specified by the manufacturer.
- The installation, operation and maintenance of the SECON device, together with the SECON-Vap software, may only be carried out by expert personnel.
- Operators, fitters and service technicians must observe all applicable safety regulations. This also applies to any local safety and accident prevention regulations which are not stated in this manual.

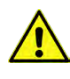

If these safety instructions are not observed, it may result in the risk of accident or damage to the SECON-X system.

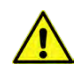

The SECON touch screen may only be operated using a finger or a stylus designed for this purpose. The use of pointed objects (e.g. screwdrivers, pens) may cause damage to the touch screen.

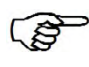

Useful tips and information in this manual that should be observed are written in italics and identified by this symbol.

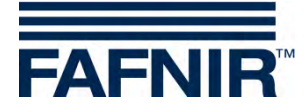

### 2 SECON-Vap... as local application

Certain functions may be activated or deactivated depending on what the software is being used for. In the case of the SECON-VAP, for example, the "Level" function is deactivated.

The lock symbol indicates an existing VPN connection.

### 2.1 VAPORIX

#### 2.1.1 Fuelling points

| FAFNIR      |       | 08            | 0           |               |  |
|-------------|-------|---------------|-------------|---------------|--|
| VAPORIX     | LEVEL | Environmental | History     | Configuration |  |
| all FPs     |       | VAPOR         | IX » all FF | 0s            |  |
| FP 1/2      |       |               |             |               |  |
| FP 3/4      |       | -             |             | FP            |  |
| Pressure VI | PS-V  |               |             | 3/4           |  |
| III ok      |       |               |             | č_            |  |

Figure 2: VAPORIX main menu

The main view shows the status of the individual VAPORIX-Control fuelling points. When a fuel dispenser (e.g. FP 1/2) is selected, the window shown below is displayed:

| AFNIR   |        | 08              | 14:35    | 0             |  |
|---------|--------|-----------------|----------|---------------|--|
| VAPORIX | LEVEL  | Environmental   | History  | Configuration |  |
|         |        | VAPORIX » FP    | 1/2 » De | tails         |  |
| +       | > side | e A (ld: 33966) |          |               |  |
| +       | > side | e B (ld: 33966) |          |               |  |

Figure 3: Fuelling point 1/2

If you click on the PLUS sign, the status, date and the measured values for an individual fuelling point are displayed (see figure below):

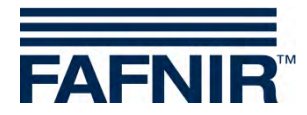

| AFNIR   |        |                                           | 08:1    | 4:51      |       |               |         |  |  |
|---------|--------|-------------------------------------------|---------|-----------|-------|---------------|---------|--|--|
| VAPORIX | LEVEL  | LEVEL Environmental History Configuration |         |           |       |               |         |  |  |
|         |        | VAPORIX                                   | » FP    | 1/2 » Det | tails |               |         |  |  |
| 100     | > side | A (ld: 33966)                             |         |           |       |               |         |  |  |
|         | Stat   | us                                        | Year-M  | onth      | Me    | asurement val | ues     |  |  |
|         | O      | <                                         | 2016-07 | ~         | graph | table         | service |  |  |
| +       | > side | B (ld: 33966)                             | 1       |           |       |               |         |  |  |

Figure 4: Fuelling point 1/2 – Details

Status:

OK, Warning or Fail

Year-Month: Period for which measured values are displayed

Measured values:

- Graph: Graphic display of the recorded data (see Figure 5)
- Table: Tabular display of the recorded data (see Figure 6)
- Service: Tabular display of the services deployed (see Figure 7)

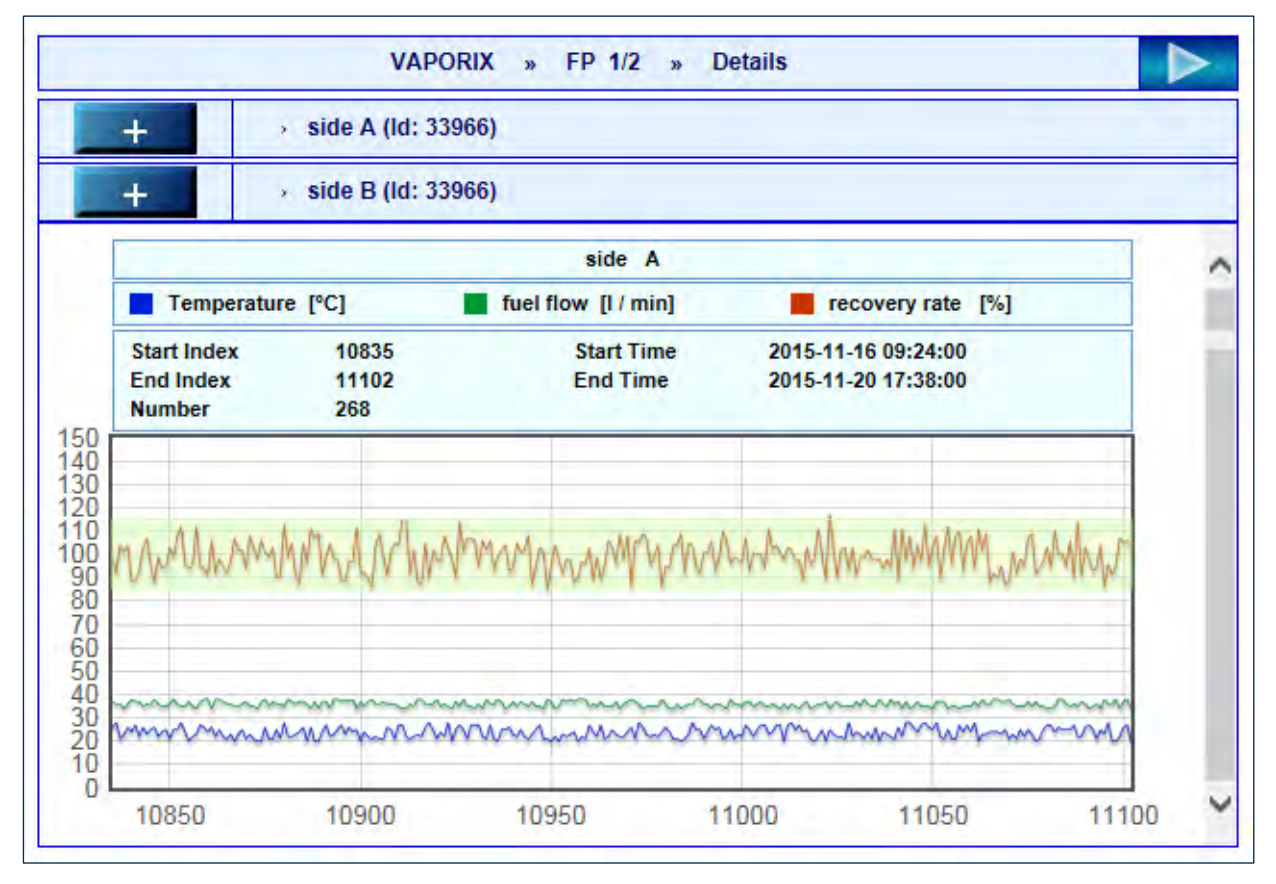

Figure 5: Fuelling point 1/2 – Details – Graph

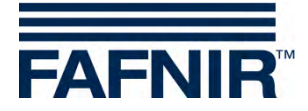

|             | VAPORIX          |                     |                |              |              |            |                  |     | ~           |   |
|-------------|------------------|---------------------|----------------|--------------|--------------|------------|------------------|-----|-------------|---|
|             | sensor ID: 33966 |                     |                |              |              |            |                  |     |             |   |
|             | Side:            |                     |                |              |              |            |                  |     |             |   |
| start time: |                  |                     |                |              | 201          | 6-03-07 13 | :53:00           |     |             |   |
|             | end time:        |                     |                |              |              | 6-03-07 16 | :57:00           |     |             |   |
|             |                  |                     | start ind      | dex: 375     |              |            |                  |     |             |   |
|             |                  |                     | end ind        | d index: 436 |              |            |                  |     |             |   |
|             |                  |                     | numb           | er:          | 62           |            |                  |     |             |   |
| No.         | index            | date                | vapour<br>flow | reco         | overy<br>ate | fuel flow  | error<br>counter | GK  | temperature |   |
| 1           | 375              | 2016-03-07 13:53:00 | 39             | 9            | 95           | 41         | 0                | 38  | 13          |   |
| 2           | 376              | 2016-03-07 13:56:00 | 40             | 1            | 02           | 39         | 0                | 50  | 13          |   |
| 3           | 377              | 2016-03-07 13:59:00 | 39             | 9            | 94           | 41         | 0                | 42  | 12          |   |
| 4           | 378              | 2016-03-07 14:02:00 | 41             | 1            | 00           | 41         | 0                | 57  | 10          |   |
| 5           | 379              | 2016-03-07 14:05:00 | 39             | 1            | 02           | 38         | 0                | 58  | 13          |   |
| 6           | 380              | 2016-03-07 14:08:00 | 38             | 9            | 97           | 39         | 0                | 61  | 11          | V |
| 7           | 381              | 2016-03-07 14:12:00 | 39             | 1            | 01           | 39         | 0                | 52  | 11          |   |
| <           |                  |                     | ••             |              |              | ••         | -                | ••• | >           |   |

Figure 6: Fuelling point 1/2 – Details – Table

| side A » service history |                     |           |       |  |  |  |  |
|--------------------------|---------------------|-----------|-------|--|--|--|--|
| No.                      | date                | dongle ID | event |  |  |  |  |
| 24                       | 2016-03-29 08:49:00 | 404       | 10    |  |  |  |  |
| 23                       | 2016-03-29 08:38:00 | 404       | 0     |  |  |  |  |
| 22                       | 2016-03-29 08:36:00 | 404       | 10    |  |  |  |  |
| 21                       | 2016-03-29 08:26:00 | 404       | 0     |  |  |  |  |
| 20                       | 2016-03-29 08:25:00 | 404       | 10    |  |  |  |  |
| 19                       | 2016-03-29 08:15:00 | 404       | 1     |  |  |  |  |
| 18                       | 2016-03-29 08:15:00 | 404       | 0     |  |  |  |  |
| 17                       | 2016-03-29 08:12:00 | 404       | 9     |  |  |  |  |
| 46                       | 2016 02 20 09:09:00 | 404       | 0     |  |  |  |  |

Figure 7: Fuelling point 1/2 – Details – Service

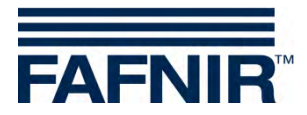

#### 2.1.2 Pressure sensors

Pressure sensors VPS-V are listed in the menu VAPORIX and can be displayed in detail.

| AFNIR   | 08:23:09 |                       |              |           |                   |        |  |
|---------|----------|-----------------------|--------------|-----------|-------------------|--------|--|
| VAPORIX | LEVEL    | Environmental         | History      | Configur  | ation             |        |  |
|         |          | VAPORIX » Pro         | essure VPS-V | » Details | É.                |        |  |
| -       | ⇒ Pres   | sure sensor 1 (Id: 60 | 24/0) FPs    |           |                   |        |  |
|         | Status   | Select date           | e Me         |           | easurement values |        |  |
|         | OK       | 2016                  | 6-07-19      | graph     | table             | alerts |  |

Figure 8: VAPORIX – Pressure sensor

The view of a selected pressure sensor contains the following details:

- 1. Status: Sensor status
- 2. Select date: Selection of the date
- 3. Measured values: Display as graphic, as table, as warning/error table

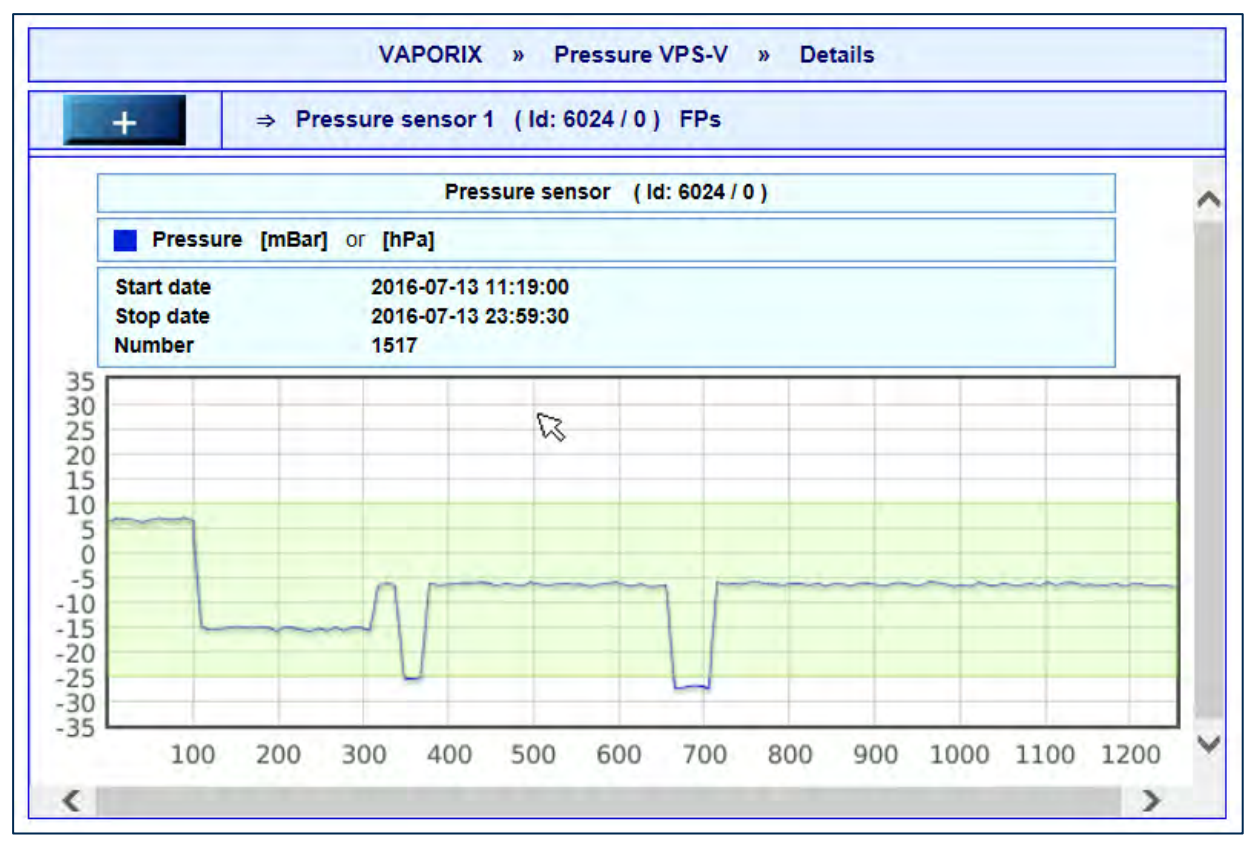

Figure 9: Graphic display of measured values of pressure sensor

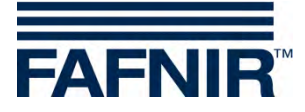

| AFNIR   |           |                    | 08:25                             | :02       |                    |       |   |
|---------|-----------|--------------------|-----------------------------------|-----------|--------------------|-------|---|
| VAPORIX | LEVEL     | Environmental      | n                                 | listory   | Configura          | ition |   |
|         |           | VAPORIX »          | Press                             | ure VPS-V | » Details          |       |   |
| ÷       | ⇒ Pre     | ssure sensor 1 (Id | : 6024                            | /0) FPs   |                    |       |   |
|         |           | р                  | ressur                            | e data    |                    |       | ^ |
|         |           | sensor             | ID:                               | 6024 / 0  |                    |       |   |
|         |           | start ti           | me:                               | 2016-07-1 | 13 00:00:00        |       |   |
|         |           | end ti             | me:                               | 2016-07-1 | 13 23:59:59        |       |   |
|         |           | num                | ber:                              | 1517      |                    |       |   |
| index   | di        | ate                | pressure [ hPa ] temperature [ °C |           | temperature [ °C ] |       |   |
| 1       | 2016-07-1 | 3 11:19:00         |                                   | -99       |                    | -99   |   |
| 2       | 2016-07-1 | 3 11:19:30         |                                   | -99       |                    | -99   |   |
| 3       | 2016-07-1 | 3 11:20:00         |                                   | -99       |                    | -99   |   |
| 4       | 2016-07-1 | 3 11:20:30         | -99 -99                           |           |                    |       |   |

Figure 10: Tabular display of measured values of pressure sensor

A touch of the *alerts* button displays the last WARNING and FAIL statuses with start and end date, current status and average value. During FAIL statuses the affected fuelling point IDs and the confirmation time are displayed in addition, see the following figure:

| AF          | NIR                                          |                                                             | 10:25:0                                | 2                    |     | $\Delta$                | 0                          |                                        |
|-------------|----------------------------------------------|-------------------------------------------------------------|----------------------------------------|----------------------|-----|-------------------------|----------------------------|----------------------------------------|
| VA          | PORIX LEV                                    | /EL Enviro                                                  | nmental Hi                             | story                | Co  | onfigurati              | on                         | _                                      |
|             |                                              | VAPOR                                                       | RIX » Pressur                          | e VPS-V              | *   | Details                 |                            |                                        |
|             | + =                                          | <ul> <li>Pressure sense</li> </ul>                          | or 1 (Id: 6024/0                       | ) FPs                |     |                         |                            |                                        |
|             |                                              |                                                             | Pressure sensor (                      | ld: 6024 /           | 0)  |                         |                            |                                        |
| No.         | Alarm type                                   | Start date                                                  | Stop date                              | Average              | FPs | Status                  | Activity                   | Confirmed                              |
|             |                                              |                                                             |                                        |                      |     |                         |                            |                                        |
| 4           | SYSTEM-ERROR                                 | 16-07-19 00:59:30                                           | 16-07-25 00:00:00                      | 0.00                 |     | FAIL                    | Active                     | 16-07-19 08:11:53                      |
| 4           | SYSTEM-ERROR<br>SYSTEM-ERROR                 | 16-07-19 00:59:30<br>16-07-18 09:06:00                      | 16-07-25 00:00:00                      | 0.00                 |     | FAIL                    | Active<br>Active           | 16-07-19 08:11:53                      |
| 4<br>3<br>2 | SYSTEM-ERROR<br>SYSTEM-ERROR<br>SYSTEM-ERROR | 16-07-19 00:59:30<br>16-07-18 09:06:00<br>16-07-15 00:59:00 | 16-07-25 00:00:00<br>16-07-21 00:00:00 | 0.00<br>0.00<br>0.00 |     | FAIL<br>WARNING<br>FAIL | Active<br>Active<br>Active | 16-07-19 08:11:53<br>16-07-15 08:27:15 |

Figure 11: Display of pressure sensor warnings and errors

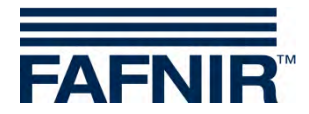

### 2.2 LEVEL

The main menu "LEVEL" is another function of the SECON Software and will be displayed in case of the SECON-Lev application.

| FAFNIR  | 08:26:33  |              |           |         |            |  |  |
|---------|-----------|--------------|-----------|---------|------------|--|--|
| VAPORIX | LEVEL     | Environmenta | al Histor | ry Con  | figuration |  |  |
|         | not activ | ated         | PORIX » á | all FPs |            |  |  |
| -       |           |              |           |         |            |  |  |

### 2.3 Environmental

The main menu "Environmental" is another function of the SECON Software and will be displayed for environmental sensors used with the SECON-Lev application.

| FAFNIR       | 10               | 0:25:02            |                 |
|--------------|------------------|--------------------|-----------------|
| VAPORIX LEV  | EL Environmental | History Configurat | ion             |
|              | Environme        | ntal » All Devices |                 |
| 0 —          | 0 L—J            | 0                  |                 |
| Interstitial | Manhole Sump     | Dispenser Sump     | Oil Separator   |
| 0            | 0                | 0 —                | 0 —             |
| INPUT        | OUTPUT           | - bar<br>LPG       | ∦ <b>ĥPa</b> "  |
| VISY-Input   | VISY-Output      | Pressure VPS-L     | Pressure VPS-T  |
| 0 —          |                  | 0<br><b>1</b>      | <sup>0</sup> اا |
|              |                  | LD                 | LD              |
| LD Tank      | LD Product Pipe  | LD Delivery Pipe   | LD Manhole Sump |

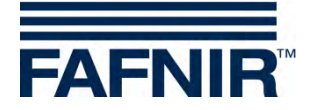

#### 2.4 History

Depending on the installed application, under menu item "History" the VAPORIX alarms or also the pressure report are displayed.

| FAFNIR   |       | 08::          | 27:52    |                |
|----------|-------|---------------|----------|----------------|
| VAPORIX  | LEVEL | Environmental | History  | Configuration  |
|          |       | VAPOR         | VAPORIX  | (-Alarms       |
|          |       |               | Pressure | report         |
| OK<br>OK |       |               |          | FP<br>3/4<br>K |

Figure 12: Histories

### 2.4.1 VAPORIX alarms

Alarms are displayed as follows:

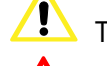

1 The yellow alarm symbol indicates a warning.

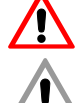

The red alarm symbol indicates an error.

The grey alarm symbol indicates that the status cannot be requested.

For the meaning of the VAPORIX warnings and alarms, see technical documentation:

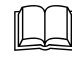

VAPORIX Flow and Control, art. no. 207083

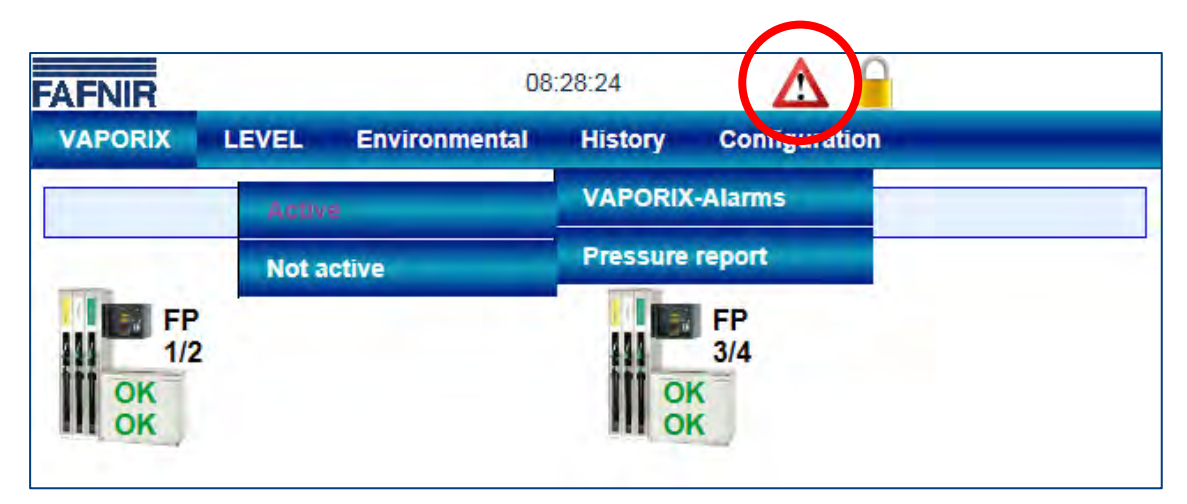

Figure 13: VAPORIX error indication

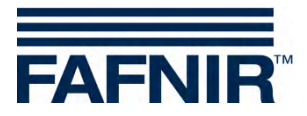

In the menu a selection can be made between the active and inactive VAPORIX alarms or the error report of the pressure sensors:

- Active alarms are confirmed or unconfirmed alarms that are currently available.
- Inactive alarms are expired alarms that have been cancelled by the system.

|   |     |         | History » VAF  | PORIX-Alarms » Active |           |   |
|---|-----|---------|----------------|-----------------------|-----------|---|
| ſ | No. | FP      | Alarm type     | Start date            | Confirmed | ~ |
|   |     | · · · · | No records/ala | arms in the database. |           |   |

Figure 14: Active alarms

|    |      | History » VAPO             | ORIX-Alarms » Not active | 9                   |   |
|----|------|----------------------------|--------------------------|---------------------|---|
| No | . FP | Alarm type                 | Start date               | Stop date           | ~ |
| 4  | 4    | VAPORIX-Flow not available | 2016-07-25 13:55:43      | 2016-07-25 13:59:34 |   |
| 3  | 2    | VAPORIX-Flow not available | 2016-07-25 13:55:42      | 2016-07-25 13:59:32 |   |
| 2  | 3    | VAPORIX-Flow not available | 2016-07-25 13:55:42      | 2016-07-25 13:59:33 |   |
| 1  | 1    | VAPORIX-Flow not available | 2016-07-25 13:55:41      | 2016-07-25 13:59:31 |   |
|    |      | •                          | •                        |                     | - |

Figure 15: Inactive alarms

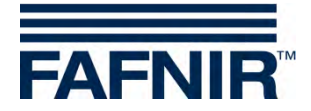

### 2.4.2 Pressure report

Here the respective pressure sensor is to be selected.

| AF  | NIR      |           |                                   | 10:25:02            | Δ                     | 0                                                            |          |     |   |
|-----|----------|-----------|-----------------------------------|---------------------|-----------------------|--------------------------------------------------------------|----------|-----|---|
| VAR | PORIX    | LEVEL     | Environm                          | ental Histor        | y Configur            | ation                                                        |          |     |   |
|     |          | His       | tory » F                          | Pressure report     | » Pressure sens       | sor-0                                                        |          |     |   |
|     |          |           |                                   | Pressure report     | t                     |                                                              |          |     | ~ |
|     |          |           | Pres                              | ssure sensor (Id: 6 | 5024 / 0 )            |                                                              |          |     |   |
| No. | date     | Status    | Pressure<br>[mBar]                | Active Fails        | Warning during<br>day | Consecutive<br>days of<br>warnings                           | shutdown | FPs |   |
| 1   | 16-07-20 | SHUT-DOWN | Min:0.00<br>Aver:0.00<br>Max:0.00 | SYSTEM-ERROR        | SYSTEM-ERROR          | DEGRAD:0<br>GROSS::0<br>NO-TEST:0<br>VAP-LEAK:0<br>SYS-ERR:7 |          |     |   |
| 2   | 16-07-19 | SHUT-DOWN | Min:0.00<br>Aver:0.00<br>Max:0.00 | SYSTEM-ERROR        | SYSTEM-ERROR          | DEGRAD:0<br>GROSS::0<br>NO-TEST:0<br>VAP-LEAK:0<br>SYS-ERR:6 |          |     |   |
| 3   | 16-07-18 | WARNING   | Min:0.00<br>Aver:0.00             | -                   | SYSTEM-ERROR          | DEGRAD:0<br>GROSS.:0<br>NO-TEST:0                            |          |     | ~ |

Figure 16: Pressure report

The list of the last daily reports includes date, daily status, maximum pressure, minimum and average value, WARNINGS with average value and the number on subsequent days during which a certain WARNING has occurred repeatedly. In case of a FAIL status, also the switch-off time and the affected fuelling point IDs are listed.

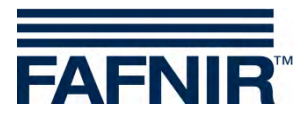

#### 2.4.3 Evaluation of pressure sensor data specific to countries (AU/IL)

#### Data

The data of connected pressure sensors are requested and stored at an interval of 30 seconds.

#### WARNINGS

The pressure sensor data are requested at an interval of 30 seconds. The data are continuously examined for an error condition. If such occurs, first a WARNING is generated which remains active until the values no longer correspond to the error condition.

| Error type   | Condition                                                                                                    |
|--------------|----------------------------------------------------------------------------------------------------|
| DEGRADATION  | Half of the measured pressure values of the last hour (60/120) must lie under -20 mbar or above 7.5 mbar.                                                                                    |
| GROSS        | 3 minutes of the measured pressure values of the last hour (6/120) must lie under -25 mbar or above 12.5 mbar.                                                                               |
| NO-TEST      | All measured pressure values of the last hours (except incorrect meas-<br>urements) must lie within a range of +/- 0.5 mbar and the petrol station<br>must not be operating (no refuelling). |
| VAPOUR LEAK  | For 23 hours of the day the measured pressure values must lie within a range of +/- 0.5 mbar and the petrol station is in operation.                                                         |
| SYSTEM ERROR | The pressure sensor is not available for at least 1 hour of the day or supplies incorrect data.                                                                                              |

Table 1: Error types WARNINGS (pressure evaluation AU/IL)

|--|

| Information          | Value format                                                |
|----------------------|-------------------------------------------------------------|
| Error type           | DEGRADATION, GROSS, NO-TEST, VAPOUR LEAK, SYSTEM ER-<br>ROR |
| Start of error state | YYYY-MM-DD hh:mm:ss                                         |
| End of error state   | YYYY-MM-DD hh:mm:ss                                         |
| Average value        | mbar                                                        |

Table 2: Data structure WARNINGS (pressure evaluation AU/IL)

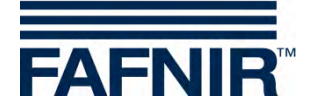

#### FAILS

While WARNINGS can occur individually they do not result in a switch-off. Only when a specific number of WARNINGS is exceeded within a specified time is a FAIL recognized and a switch-off of the monitored fuelling points initiated. Attention to a FAIL state is drawn with a visual and an acoustic alarm. This must be acknowledged manually.

The occurrence of a FAIL state requires maintenance of the system by a service technician, who can deactivate the FAIL state after rectifying the problem and reset the switch-off.

| Error type   | Condition                                                                                                    |
|--------------|----------------------------------------------------------------------------------------------------|
| DEGRADATION  | One DEGRADATION WARNING must have occurred during the last 7 consecutive days at least once a day. The switch-off occurs after 30 days.                                     |
| GROSS        | One GROSS WARNING must have occurred during the last 3 consecutive days at least once a day. The switch-off occurs on the 7th day after its first occurrence.               |
| NO-TEST      | No switch-off required.                                                                                                    |
| VAPOUR LEAK  | One VAPOUR LEAK WARNING must have occurred during the last 2 con-<br>secutive days at least once a day. The switch-off occurs on the 7th day<br>after its first occurrence. |
| SYSTEM ERROR | One SYSTEM ERROR WARNING must have occurred during the last 2 consecutive days at least once a day. The switch-off occurs on the 7th day after its first occurrence.        |

Table 3: Error types FAILS (pressure evaluation AU/IL)

#### FAILS are stored in the database with the following information:

| Information                     | Value format                                                    |
|---------------------------------|-----------------------------------------------------------------|
| Error type                      | DEGRADATION, GROSS, VAPOUR LEAK, SYSTEM ERROR                   |
| Start of FAILS                  | YYYY-MM-DD hh:mm:ss                                             |
| Time of switch-off              | YYYY-MM-DD hh:mm:ss                                             |
| Date of confirmation            | YYYY-MM-DD hh:mm:ss                                             |
| Average value                   | mbar                                                            |
| Fuelling points to be shut down | Logical numbers of the fuelling points, separated by semicolons |

Table 4: Data structure FAILS (pressure evaluation AU/IL)

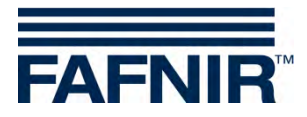

### **Daily reports**

At each change of day a summary of the events which occurred during the day and the measured values is created. This summary contains the following details:

| Information                                                    | Value format                   |                                                                                                    |
|----------------------------------------------------------------|--------------------------------|----------------------------------------------------------------------------------------------------|
| Start of day                                                   | YYYY-MM-DD                     | ) hh:mm:ss                                                                                                    |
| End of day                                                     | YYYY-MM-DD                     | ) hh:mm:ss                                                                                                    |
| Status of the day                                              | PASS:                          | No errors have occurred.                                                                                                    |
|                                                                | WARNING:                       | At least one WARNING has occurred.                                                                                                   |
|                                                                | FAIL:                          | A FAIL is active, there is the danger of a switch-<br>off.                                                                           |
|                                                                | SHUTDOWN:                      | At least one of the monitored fuelling points has<br>been shut down and must be serviced and un-<br>blocked by a service technician. |
|                                                                | NO-TEST:                       | The petrol station is not operating (no fuelling is being registered, pressure difference is balanced.                               |
| Average value                                                  | mbar                           |                                                                                                    |
| Maximum pressure                                               | mbar                           |                                                                                                    |
| Minimum pressure                                               | mbar                           |                                                                                                    |
| The types of WARNINGS which have occurred                      | DEGRADATIO<br>ROR              | N, GROSS, NO-TEST, VAPOUR LEAK, SYSTEM ER-                                                                                           |
| The types of FAILS which have occurred                         | DEGRADATIO                     | N, GROSS, VAPOUR LEAK, SYSTEM ERROR                                                                                                  |
| Time of switch-off                                             | YYYY-MM-DD                     | hh:mm:ss (only when set)                                                                                                    |
| Fuelling points to be shut down                                | Logical numb                   | er (only if FAIL is active)                                                                                                    |
| Average value of DEGRA-<br>DATION errors of the day            | mbar                           |                                                                                                    |
| Average value of the<br>GROSS errors of the day                | mbar                           |                                                                                                    |
| Consecutive days on which<br>a WARNING type has oc-<br>curred. | n days each fo<br>LEAK, SYSTEN | or DEGRADATION, GROSS, NO-TEST, VAPOUR<br>1 ERROR                                                                                    |

Table 5: Data structure day reports (pressure evaluation AU/IL)

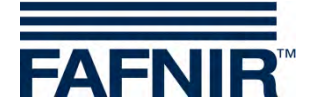

### 2.4.4 Alarms and switch-off by pressure monitoring

#### **Display of alarms**

The pressure evaluation is different in countries with legally prescribed monitoring between WARNINGS and FAILS. WARNINGS are temporary error states whose occurrences are registered and stored.

It is only when a certain defined limit is exceeded that a FAIL state occurs and an acoustic and visual alarm is being output. This contains information on the type of error and must be acknowledged. The date of the acknowledgement is stored.

Since a FAIL sets the state of the petrol station into an alarm condition due to the switch-off process of the fuelling points, this is also displayed in the web interface on the petrol station overview page of the SECON server, as well as the web interface of the individual SECON-Vap+ system.

|   | VPS_V 5023                                     |
|---|------------------------------------------------|
|   | Description                                    |
| 8 | Pressure Sensor #0 FAIL<br>State GROSS         |
|   | SHUTDOWN SET TO<br>2013-05 04 00:00:00 Confirm |

Figure 17: Alarms and switch-off of SECON-Vap+ (series of pictures)

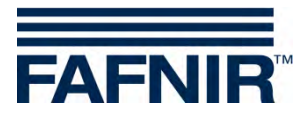

#### Local display on the touch screen

An alarm window is displayed on the SECON-Vap+ and an acoustic alarm sounds. By touching Confirm all or Confirm, the alarm is closed.

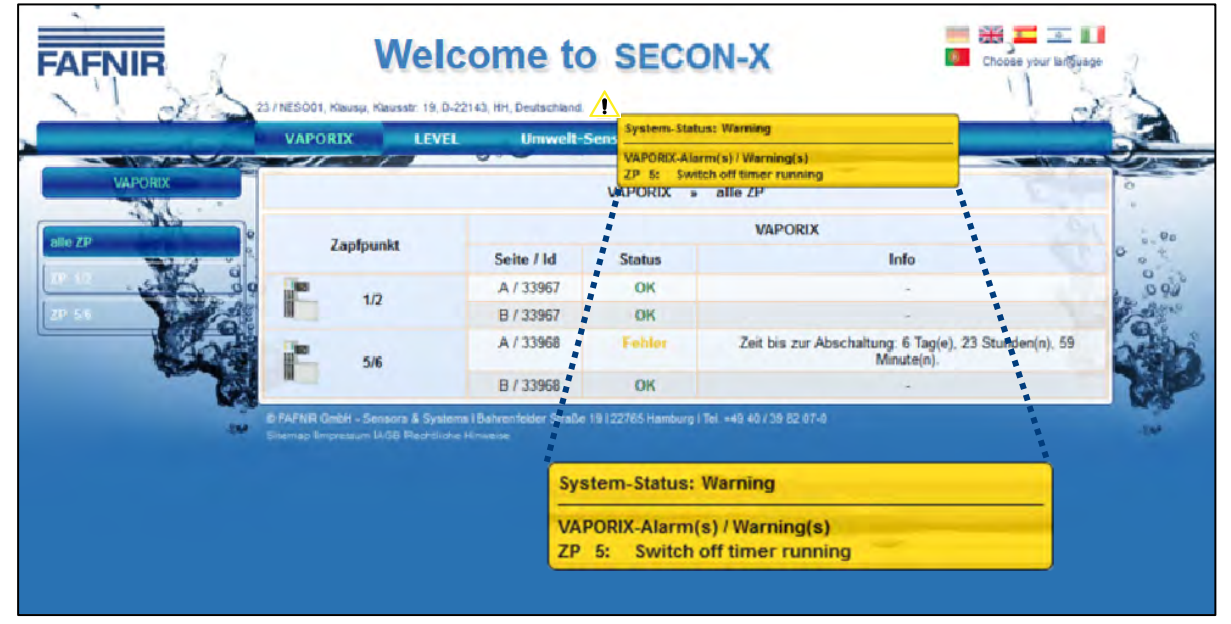

#### Web interface

A warning symbol  $\triangle$  is displayed in the web interface. This remains as long as the error has not been rectified by a service technician. More detailed information is displayed if the mouse cursor is moved across the symbol.

|     |                | a 144           | -0-             |                                   |         | -         |
|-----|----------------|-----------------|-----------------|-----------------------------------|---------|-----------|
|     |                |                 | Ihre Ob         | jekte                             |         |           |
| Nr. | _internalitio_ |                 | Adres           |                                   | Status  | Online    |
| 1   | 9005-66        | Station AF, Sie | OK.             |                                   |         |           |
| 2   | 22.9           | PAURON          | ACHOR, NOFAR    | ST., PANANIA, ISPAEL              | ox      | connect   |
| 3   | 559            | SIVM, S         | T.SAM. PETHA    | TIKSA, Tel Avis, Isreal           | OK      | comect    |
| 4   | I              | Pytrai Station  | Street No. 1, D | 12345, Hamburg, Germany           | OK      | ~         |
| 5   | A              |                 |                 |                                   |         |           |
| 6   |                |                 |                 | ********                          |         |           |
| 7   |                | 121             |                 |                                   |         |           |
|     | used           | Warning         |                 | 245ww, Hamburgew, Germanywe       | Variety |           |
| 5   | 129            |                 |                 | 007 123, Hamburg 123, Germany 123 | CK.     | Constants |
|     |                | OK conne        |                 |                                   |         |           |

#### Switch-off

A FAIL state always sets a switch-off time that is dependent on the type of the error. This process follows analogous to the switch-off of the individual fuelling points by the VAPORIX-Control, yet it affects all monitored fuelling points.

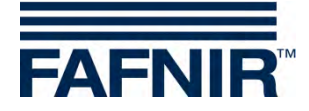

The switch-off times are displayed on site and in the web interface under item VAPORIX on the overview page of the fuelling points.

The switch-off counter continues to run after the start independent of the SECON-Vap+ system. Exiting the error state or a switch-off of the SECON-Vap+ does not stop this process. A reset can only be performed by a service technician with a VAPORIX service dongle.

#### **Resetting the switch-off counter with the VAPORIX service dongle**

The reset of the switch-off counter in the event of been triggered by pressure monitoring is not carried out individually on the VAPORIX controls in the fuel dispensers but on the SECON-Vap+ for all devices. There is no reset of an individually triggered switch-off on the fuel dispenser.

A reset can only be carried out by service technicians who must use a VAPORIX service dongle licensed by FAFNIR.

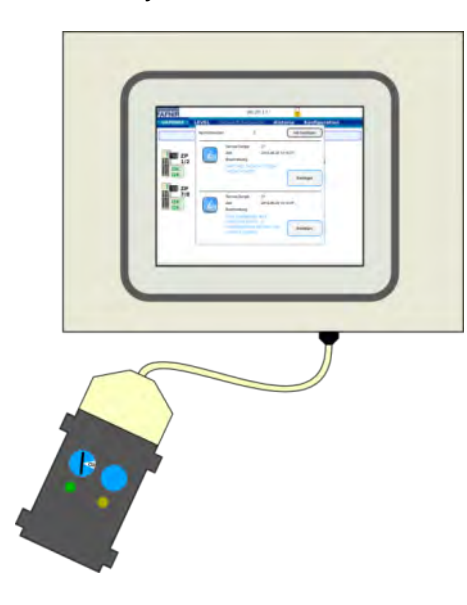

For resetting, the VAPORIX service dongle must be connected to the SECON Vap+ via the adapter cable.

Figure 18: Resetting of FAIL conditions SECON-VAP+ (picture series)

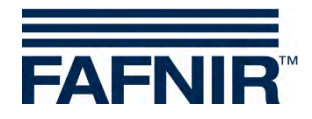

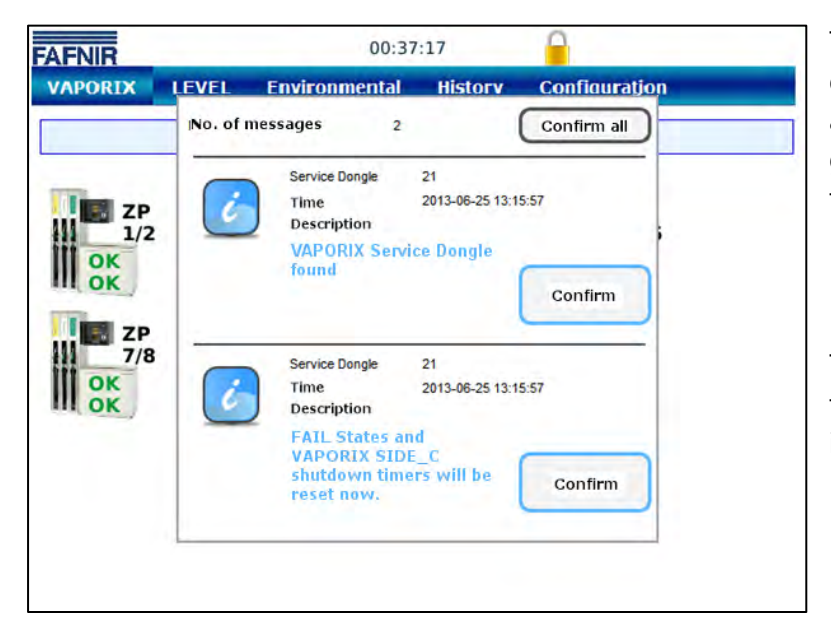

The reset with the service dongle is performed only for a switch-off that was triggered as a result of exceeding the pressure limit values.

The dongle is recognized by the system and a message (1) is displayed.

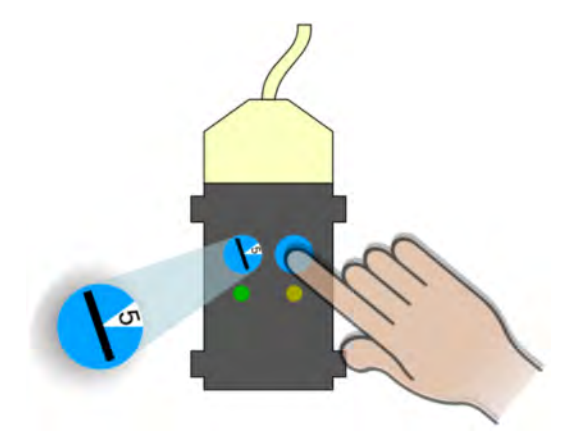

Now the FAIL state can be cancelled and the switchoff terminated by turning the switch to position 5 and with a press of the button on the dongle. The reset is confirmed with a further message (2).

In the overview of the fuelling points on the screen of the SECON-Vap+ all fuel dispensers with status OK are displayed during the next status update (1 min. interval), unless further switch-offs have been directly initiated by the VAPORIX systems. These must be deactivated directly on the fuel dispensers.

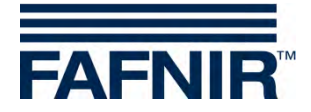

### 2.5 Configuration

### 2.5.1 Info

The following sub-menus are displayed in the *Configuration* » Info menu option:

- Station data
- Software version
- Software licence
- Network IP address
- Route table
- VPN

| 11:52:43           | · · · · · · · · · · · · · · · · · · ·                                                                            |                                                                                                    |
|--------------------|----------------------------------------------------------------------------------------------------|----------------------------------------------------------------------------------------------------|
| Environmental His  | tory Configuration                                                                                               |                                                                                                    |
| Station            | Information                                                                                                    |                                                                                                    |
| Software Version   | Settings                                                                                                    |                                                                                                    |
| Software License   | Tools                                                                                                    |                                                                                                    |
| current IP Address | 3/4                                                                                                    |                                                                                                    |
| Route Table        |                                                                                                    |                                                                                                    |
| VPN                |                                                                                                    |                                                                                                    |
|                    | Environmental His<br>Station<br>Software Version<br>Software License<br>current IP Address<br>Route Table<br>VPN | Environmental History Configuration          Station       Information         Software Version       Settings         Software License       Tools         Outrent IP Address       3/4         Route Table       VPN |

Figure 19: System info

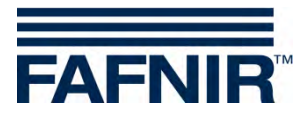

#### **Station data**

The configured address, the geographical coordinates and the global status of the station are displayed in this table.

| AFNIR         | 08:47:11                              |  |
|---------------|---------------------------------------|--|
| VAPORIX LEVEL | Environmental History Configuration   |  |
|               | Configuration » Information » Station |  |
|               | Device                                |  |
| Designation   | ECON-003-0034                         |  |
|               | Station                               |  |
| Internal No.  | 0                                     |  |
| Designation   | Klaus Station                         |  |
| Street        | Street No. 1                          |  |
| Postal Code   | D-12345                               |  |
| City          | Hamburg                               |  |
| Country       | Germany                               |  |
| Status        | Alarm (2016-07-14 11:08:38)           |  |
| Latitude      | 53.5686                               |  |
| Longitude     | 10.0386                               |  |

Figure 20: Info – Station data

The "State" status is equivalent to the alarm messages and is displayed here in the colours green (OK), yellow (warning) and red (error).

#### Software version

| AENIR 11   |            | :55:29              | 0          |                  |  |
|------------|------------|---------------------|------------|------------------|--|
| VAPORIX    | LEVEL      | Environmental       | History    | Configuration    |  |
|            | C          | onfiguration » Info | ormation » | Software Version |  |
|            | Designati  | on                  |            | Software Version |  |
| SECON      |            |                     | 2.2.2.0    |                  |  |
|            | GUI        |                     | 2.0.7.255  |                  |  |
|            | Translatio | on                  | 1.0.5.0    |                  |  |
|            | Fafnir     |                     |            | 1.2.0.0          |  |
|            | Intern-At  | g                   |            | 1.0.5.7          |  |
|            | Extern-A   | tg                  |            | 1.0.5.6          |  |
| Dispatcher |            |                     | 1.3.0.3    |                  |  |
|            | Alarm-Man  | ager                | 1          | 1.0.5.0          |  |
|            | Vaporix    |                     |            | 1.4.2.255        |  |

Figure 21: Info – Software version

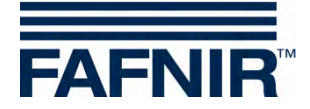

#### Software licence

The menu option *Configuration »Info » Software licence* is not supported as yet.

| AFNIR   | 10:25:02 |                    |               |                  |  |
|---------|----------|--------------------|---------------|------------------|--|
| VAPORIX | LEVEL    | Environmental      | History       | Configuration    |  |
|         | С        | onfiguration » Inf | formation »   | Software License |  |
|         |          | Sof                | tware License |                  |  |

Figure 22: Info – Software licence

#### **Network IP address**

The current data and configurations for the local network connection are displayed here. The local connection and the VPN interface must be active in order to ensure that the system can be accessed externally.

| AFNIR 20:39:02                                                                                                  |                                                |  |
|----------------------------------------------------------------------------------------------------|------------------------------------------------|--|
| APORIX LEVEL                                                                                                    | ORIX LEVEL Environmental History Configuration |  |
| Conf                                                                                                    | figuration » Information » current IP Address  |  |
| Name                                                                                                    | Value                                          |  |
| Interface                                                                                                    | eth0                                           |  |
| IP                                                                                                    | 192.40.50.30                                   |  |
| MAC                                                                                                    | 00:07:8E:04:14:A6                              |  |
| Bcast                                                                                                    | 0.0.0.0                                        |  |
| Mask                                                                                                    | 255.255.255.0                                  |  |
| RX Bytes                                                                                                    | 456581016 (435.43 MiB)                         |  |
| the second second second second second second second second second second second second second second second se |                                                |  |

Figure 23: Info – Network IP address

#### Route table

The routing IP addresses are listed here.

| 20:39:57                                                                                                    |                                                      |               |                                                |                              |
|----------------------------------------------------------------------------------------------------|------------------------------------------------------|---------------|------------------------------------------------|------------------------------|
| APORIX LEVEL Environmental History Configuration                                                                                                    |                                                      | Configuration |                                                |                              |
|                                                                                                    | Configuration » Informa                              | tion » Ro     | ute Table                                      |                              |
| destination                                                                                                    | Gateway                                              |               | Genmask                                        | lface                        |
| COMPANY OF A DATA OF A DATA OF A DAT |                                                      |               |                                                |                              |
| 10.100.15.226                                                                                                    | 0.0.0.0                                              |               | 255.255.255.255                                | tun0                         |
| 10.100.15.226<br>10.100.8.1                                                                                                    | 0.0.0.0 10.100.15.226                                |               | 255.255.255.255<br>255.255.255.255             | tun0<br>tun0                 |
| 10.100.15.226<br>10.100.8.1<br>192.40.50.0                                                                                                    | 0.0.0.0<br>10.100.15.226<br>0.0.0.0                  |               | 255.255.255.255<br>255.255.255.255<br>255.255. | tun0<br>tun0<br>eth0         |
| 10.100.15.226<br>10.100.8.1<br>192.40.50.0<br>10.100.8.0                                                                                                    | 0.0.0.0<br>10.100.15.226<br>0.0.0.0<br>10.100.15.226 |               | 255.255.255.255<br>255.255.255.255<br>255.255. | tun0<br>tun0<br>eth0<br>tun0 |

Figure 24: Info – Route table

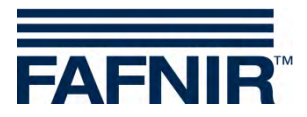

#### VPN

The current data and configurations for the virtual private network (VPN) are displayed here. The interface must be active in order to ensure that the system can be accessed externally.

| AFNIR 20:40:58                   |       | 0                   |                    |           |
|----------------------------------|-------|---------------------|--------------------|-----------|
| VAPORIX LEVEL Environmental Hist |       | History             | tory Configuration |           |
|                                  |       | Configuration » Int | formation »        | VPN       |
| Na                               | me    |                     | ١                  | /alue     |
| Inter                            | face  | tun0                |                    |           |
| I                                | P     | 10.100.15.225       |                    |           |
| P-2                              | z-P   |                     | 10.10              | 0.15.226  |
| Ma                               | isk   |                     | 255.25             | 5.255.255 |
| RX Bytes                         |       |                     | 1802392 (1.72 MiB) |           |
| TX B                             | lytes | 2072680 (1.98 MiB)  |                    |           |
|                                  |       |                     |                    |           |

Figure 25: Info – VPN

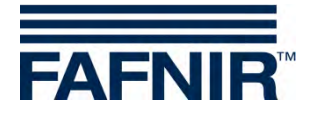

3 Remote access

### 3.1 Connection to the SECON Server

#### 3.1.1 Requirements

Remote access from the user clients (PC/laptops) to the SECON server takes place via a secure VPN network connection. This requires the installation of the Open-VPN software on the PC used.

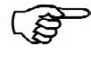

For remote access, "Mozilla Firefox" or "Opera" are the preferred browsers. Full functionality may be restricted with other browsers.

To install the OpenVPN software, see the technical documentation:

SECON-X OpenVPN installation, art. no. 350199

### 3.1.2 VPN connection

A secure VPN connection (TLS) is used for remote access, i.e. all the data is encrypted.

- (1) Start the program "OpenVPN GUI".
- (2) The VPN connection is created by right clicking on the "OpenVPN GUI" symbol on the Windows taskbar and selecting "Connect".

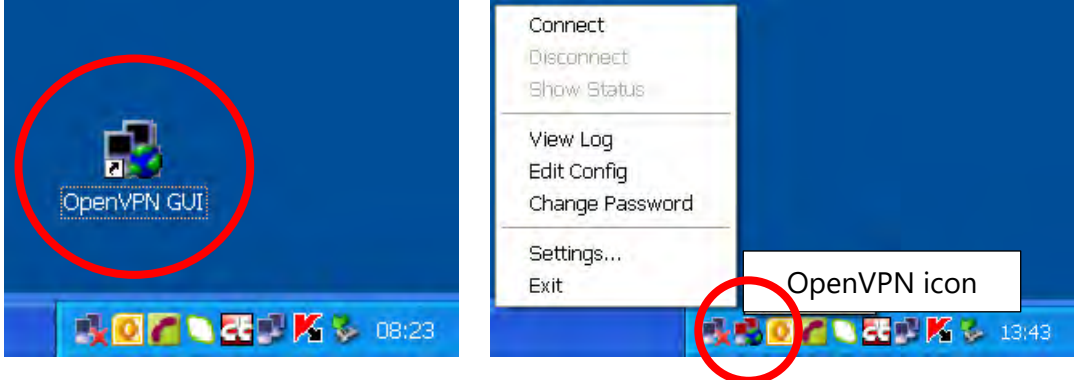

Figure 26: OpenVPN GUI

When a connection is successfully created, the colour of the OpenVPN icon in the Windows taskbar changes from red to green.

<sup>(</sup>P)

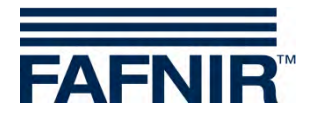

#### 3.1.3 Browser

The home page for the SECON server can now be called using the web browser. To do this, enter the allocated IP address in the address line of the browser.

#### 3.1.4 SECON Server home page

| FAF                    | FAFNIR Welcome to SECON-Server                                                             |                                                         |        |         |
|------------------------|--------------------------------------------------------------------------------------------|---------------------------------------------------------|--------|---------|
| View                   | History Configurat                                                                         | on Information                                          |        |         |
|                        |                                                                                            | Your Objects                                            |        |         |
| No.                    | Internal Id                                                                                | Address                                                 | Status | Online  |
| 1                      | 4 / 5000-40-800                                                                            | AT TO BRD, Bassings' Brook Tot, 11277. Standal, Germany | ОК     | connect |
| © FAFNIR<br>Strengt In | G FAFNIR GrubH - Sensors & Systems   Bahr Hads G 102/65 Hamburg   Tel. +49 40 / 39 82 07-0 |                                                         |        |         |

Figure 27: SECON server home page

A table showing the configured petrol stations is displayed on the home page of the SECON server. Using Google Maps, the petrol station locations can also be displayed on a map.

#### **Table view**

In table view, all the petrol stations are displayed with their number, name, address, status and network connection:

| No.:         | Sequential number                                                                                |
|--------------|--------------------------------------------------------------------------------------------------|
| Internal ID: | Internal petrol station number (see SECON-Vap configuration)                                     |
| Address:     | Petrol station address                                                                           |
| Status:      | Status of the SECON-Vap                                                                          |
|              | (if the user hovers over this with the mouse, a data table is displayed)                         |
| Online:      | Then network connection is displayed with "–" (not connected) or " <i>connect</i> " (connected). |

The connection to the individual petrol stations is created by clicking on "*connect*". To obtain access to the petrol stations, a password must be entered (see section "Verification").

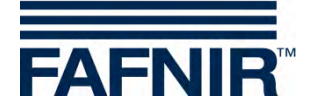

#### **Google Maps / Full screen view**

In order to display the petrol station locations on a map, select the menu option "View – Google Maps" or "View – Full screen".

Each individual pin represents a petrol station. A jumping pin indicates that the petrol station is online and that it can be accessed by clicking on it.

The colour indicates the status:

- Green: OK
- Yellow: Warning
- Red: Error

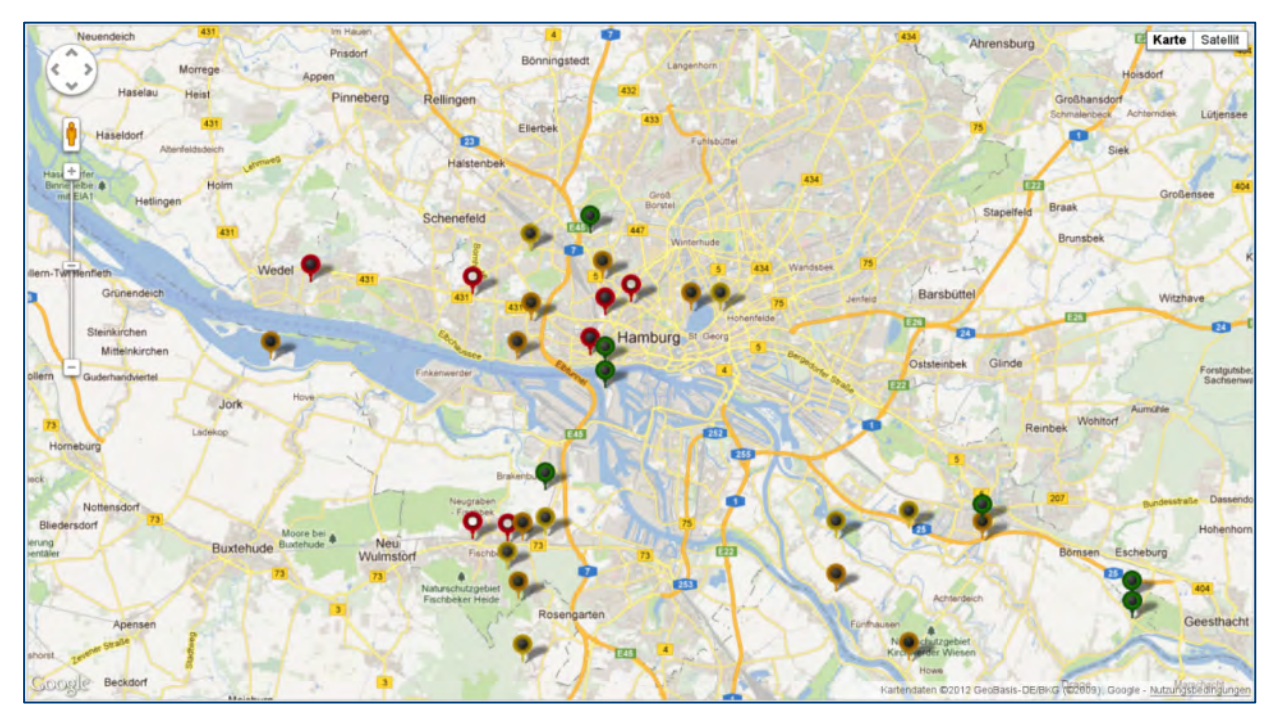

Figure 28: Station locations

In order to obtain detailed information regarding the petrol stations, all the user needs to do is to point at the relevant pin with the mouse. This opens a pop-up window showing further details.

Double clicking (left mouse button) on a pin creates a direct connection to the selected petrol station. To do this, a password must be entered (see next section).

In full screen view, the Google map is displayed without any further SECON menu bars.

The normal view is restored by clicking the Back button in the address line of the browser.

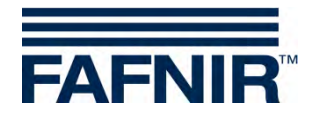

### **3.2** Connection to the SECON device (SECON client)

The connection to a SECON device is established via the home page of the SECON server. To do this, select the SECON device of a petrol station with a click on the corresponding button "*connect*":

| FAFNIR Welcome to SECON-Server                                                                                                   |                       |                                                          |        |         |
|----------------------------------------------------------------------------------------------------|-----------------------|----------------------------------------------------------|--------|---------|
| View                                                                                                    | History Configuration | Information                                              |        |         |
|                                                                                                    |                       | Your Objects                                             |        |         |
| No.                                                                                                    | Internal Id           | Address                                                  | Status | Online  |
| 1                                                                                                    | 9 / 00000-000-000     | ATT TO BRE, discorps: Brease Tox, FTFT, Neurald, Germany | ОК     | connect |
| S FAFAIR GmbH - Sensors & Systems ( Bahar Marde & 1993) Hamburg   Tel. +49 40 / 39 82 07-0<br>Sansage Lagression     Personale - |                       |                                                          |        |         |

Figure 29: SECON server home page

This is followed by a request for a password for the verification of the user:

| Weiterleitung                    | usikawalajish wandan dijalan Cin bista bian                                                   |
|----------------------------------|-----------------------------------------------------------------------------------------------|
|                                  | vertergeleitet werden, klicken sie bitte hier.                                                |
| Forwarding                       |                                                                                               |
| If your browser is not redirecte | ad automatically, please click here. <u>SECON</u>                                             |
|                                  |                                                                                               |
|                                  |                                                                                               |
|                                  |                                                                                               |
|                                  |                                                                                               |
| Authentica                       | tion Required                                                                                 |
| 0                                | A username and password are being requested by http://192.40.50.146. The site says: "SECON-X" |
|                                  |                                                                                               |
| User Name:                       | <u> </u>                                                                                      |
| Password:                        |                                                                                               |
|                                  | OK Cancel                                                                                     |
|                                  |                                                                                               |

Figure 30: Verification

| User name: | fafnir      |
|------------|-------------|
| Password:  | fafnir22766 |

If the verification is successful, you will go to the SECON device of the selected petrol station by remote access.

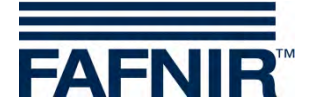

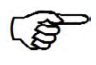

The data shown by remote access is identical to the data in the display of the SECON devices (see chapter2).

| FAFNIR         | 0 ECON-00300                                                                                                    | W<br>134, Klaus        | elcoi<br>Station, Street | <b>me to \$</b><br>t No. 1, D-12345, Ha | SECO    | <b>N-X</b> |             | Choose your language |
|----------------|----------------------------------------------------------------------------------------------------|------------------------|--------------------------|-----------------------------------------|---------|------------|-------------|----------------------|
|                | VAPORD                                                                                                    | K i                    | LEVEL                    | Environn                                | nental  | History    | Information |                      |
| VAPORIX        |                                                                                                    | <b>Ja</b> <sub>1</sub> |                          |                                         | VAPORIX | » all FPs  |             |                      |
| all EDe        | 194                                                                                                    |                        |                          |                                         |         | VAI        | PORIX       |                      |
| ul er s        | 100                                                                                                    | FP                     |                          | side / Id                               | Status  |            | Informatio  | 'n                   |
| FP 1/2         | in the second second se | 1/2                    |                          | A / 33966                               | OK      |            | -           |                      |
| FP 3/4         |                                                                                                    | 112                    |                          | B / 33966                               | ОК      |            | -           |                      |
| Pressure VPS-V | UNITED N                                                                                                    |                        |                          | A / 33967                               | ОК      |            | -           |                      |
|                |                                                                                                    | 5/4                    |                          | B / 33967                               | ОК      |            | ÷           |                      |
|                | -                                                                                                    | -                      | -                        |                                         |         |            |             |                      |

Figure 31: Remote access to the SECON device - VAPORIX Menu

#### 3.2.1 VAPORIX menu

#### **Fuelling points**

In main view, the status of the individual VAPORIX-Control / fuelling points is displayed.

When a fuelling point is selected, the relevant window, showing further details, is displayed (e.g. Figure 3: Fuelling point 1/2).

| FAFNIR         | D ECON-8030034 Kigu Station, Stre      | et No. 1, D-12345, Hamburg, German | N-X<br>DN-X<br>DN- |
|----------------|----------------------------------------|------------------------------------|----------------------------------------------------------------------------------------------------|
|                | VAPORIX LEVEL                          | Environmental                      | History Information                                                                                                    |
| VAPORIX        |                                        | VAPORIX »                          | FP 1/2 » Details                                                                                                    |
|                | ide A (Id: 33966) ⇒ side A (Id: 33966) |                                    |                                                                                                    |
| CD 4/2         | Status                                 | Year-Month                         | Measurement values                                                                                                    |
|                | ОК                                     | (2016-07                           | show download service                                                                                                    |
| FP 3/4         | ide B (Id: 33966) ⇒ side B (Id: 33966) |                                    |                                                                                                    |
| Pressure VPS-V |                                        |                                    |                                                                                                    |

Figure 32: VAPORIX – Fuelling point (FP) 1/2

If you click on the PLUS sign, the status and measured values for the fuelling point are displayed for the selected date:

Status:OK, Warning or FailYear-Month:Period for which measured values are displayedMeasured values:Show: Graphic and tabular display of the recorded data (see figure below)

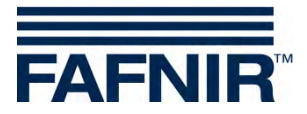

Measuring values "show": The measured values are displayed in graphic and tabular form:

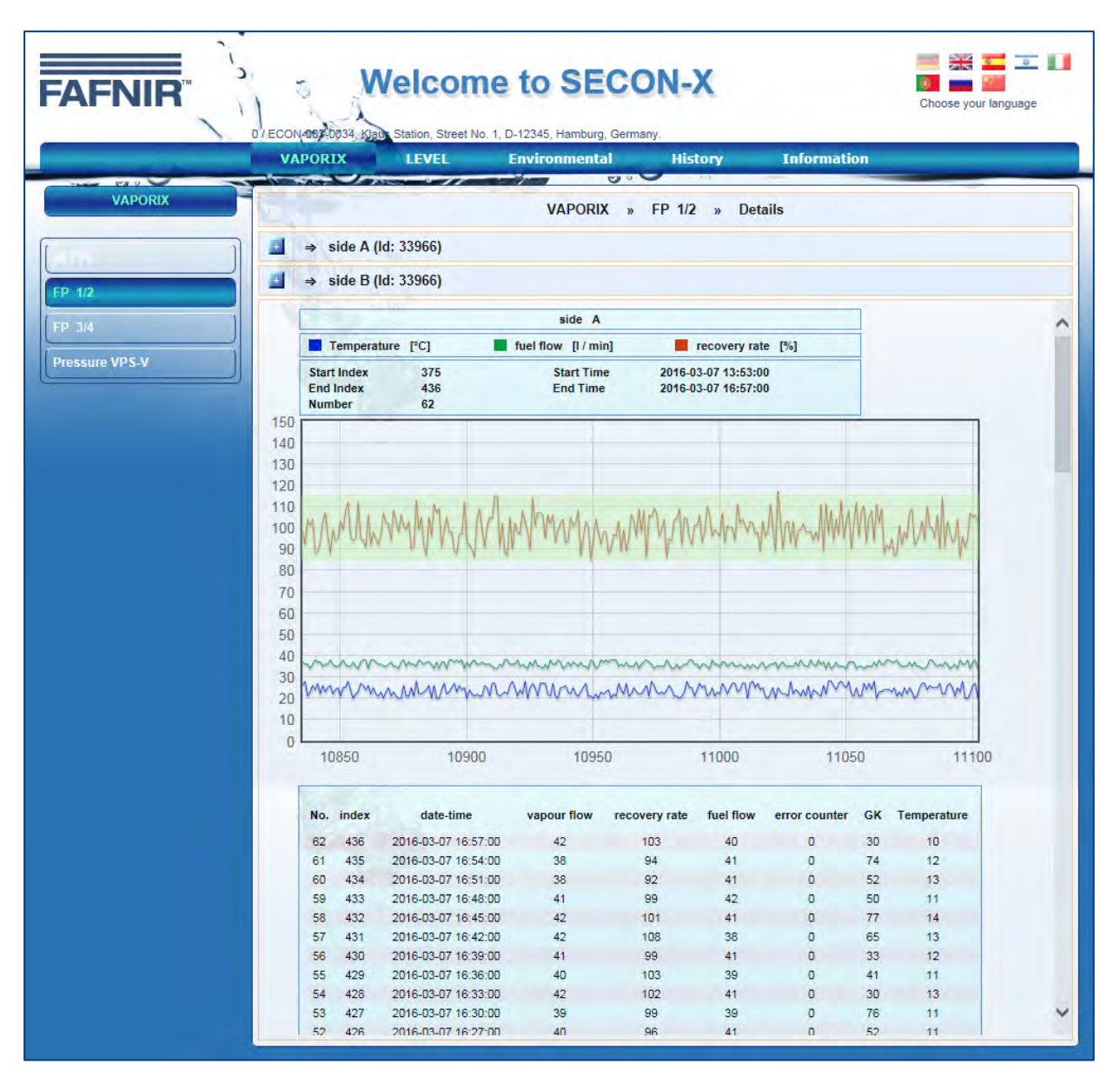

Figure 33: Fuelling point 1/2 - Details - Show

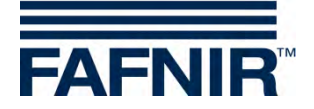

Measuring values "download":

If the user clicks on the required xml file, the data is displayed in tabular form (see figure below). If the user right clicks on the required xml file, a drop-down list is displayed and the file can be downloaded.

| FAFNIR         | Velo                                                                                                    |                                                                                                    | CON-X                                                                                          | Choose your language |  |  |  |  |  |  |
|----------------|----------------------------------------------------------------------------------------------------|----------------------------------------------------------------------------------------------------|------------------------------------------------------------------------------------------------|----------------------|--|--|--|--|--|--|
| 2              | VAPORIX LEV                                                                                                    | EL Environmenta                                                                                               | History                                                                                        | Information          |  |  |  |  |  |  |
| VAPORIX        |                                                                                                    | VAPORIX                                                                                                    | » FP 1/2 » De                                                                                  | etails               |  |  |  |  |  |  |
| 1              | ] 📑 ⇒ side A (ld: 33966                                                                                               | ide A (Id: 33966)                                                                                             |                                                                                                |                      |  |  |  |  |  |  |
|                | Status                                                                                                    | Year-Month                                                                                                    | i.                                                                                             | Measurement values   |  |  |  |  |  |  |
| FP 1/2         | ок                                                                                                    | (2016-07                                                                                                    | Show                                                                                           | download service     |  |  |  |  |  |  |
| FP 3/4         | ⇒ side B (Id: 33966                                                                                                   | 5)                                                                                                    |                                                                                                |                      |  |  |  |  |  |  |
| Pressure VPS-V | Index of /Vaporix/3396                                                                                                | 56/A/                                                                                                    |                                                                                                |                      |  |  |  |  |  |  |
|                | Name<br>Parent Directory/<br>2015-04_33966 A.xml<br>2015-05_33966 A.xml<br>2015-06_33966 A.xml<br>2015-07_33966 A.xml | Last Modified<br>2015-Apr-30 16:38:31<br>2015-May-28 13:37:23<br>2015-Jun-01 12:13:54<br>2015-Jun-09 17:24:42 | Size Type<br>- Directory<br>1.2K text/xml<br>115.2K text/xml<br>1.2K text/xml<br>1.2K text/xml |                      |  |  |  |  |  |  |

Figure 34: Fuelling point 1/2 – Details – Download

Measuring values "service":

Tabular display of service deployment (see figure below)

| FAFNIR         | 1/ECON-0034034, Batro    | station, Street No. 1, D-12345, Hamburg | CON-X                 | Choose your language |  |
|----------------|--------------------------|-----------------------------------------|-----------------------|----------------------|--|
|                | VAPORIX                  | LEVEL Environmente                      | l History I           | nformation           |  |
| VAPORIX        |                          | VAPORI                                  | ( » FP 1/2 » Details  |                      |  |
|                | Stat                     | us Year-Mont                            | 1                     | Measurement values   |  |
| FP 1/2         | OF                       | (2016-07                                | Show                  | download service     |  |
| FP 3/4         | $\Rightarrow$ side B (Id | : 33966)                                |                       |                      |  |
| Pressure VPS-V |                          | sic                                     | e A » service history |                      |  |
|                | No.                      | date                                    | dongle ID             | event                |  |
|                | 28                       | 2013-06-26 09:58:00                     | 250                   | 9                    |  |
|                | 27                       | 2013-06-26 09:52:00                     | 250                   | 0                    |  |
|                | 26                       | 2013-06-25 17:07:00                     | 250                   | 10                   |  |
|                | 25                       | 2013-06-25 16:56:00                     | 250                   | 0                    |  |
|                | 24                       | 2012 06 25 16:49:00                     | 250                   | 10                   |  |

Figure 35: Fuelling point 1/2 – Details – Service

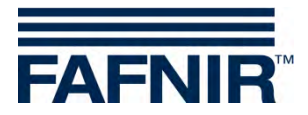

#### **Pressure sensors**

In the Pressure VPS-V menu all sensors are listed and can be viewed by clicking on the plus sign in detail.

| FAFNIR                   | Welco                                                                    | me to SECON-)<br>1 No. 1, D-12345, Hamburg, Germany.                         | K Sector Choose your language |  |  |  |  |
|--------------------------|--------------------------------------------------------------------------|------------------------------------------------------------------------------|-------------------------------|--|--|--|--|
|                          | VAPORIX LEVEL                                                            | Environmental Hist                                                           | ory Information               |  |  |  |  |
| VAPORIX                  | a ⇒ Pressure sensor 1 (                                                  | VAPORIX » Pressure VPS-V » Details<br>⇒ Pressure sensor 1 (Id: 6010 / 0) FPs |                               |  |  |  |  |
|                          | Status                                                                   | Select date                                                                  | Measurement values            |  |  |  |  |
| FP 1/2                   | ОК                                                                       | 2016-07-20                                                                   | show download alerts          |  |  |  |  |
| FP 3/4<br>Pressure VPS-V | © FAFNIR Group Sensors & Systems<br>Silemen Impresented of the Diche Him | I Bahrenfelder Straße 19 i 22765 Hamburg I<br>veite                          | Tel. +49 40 / 39 82 07-0      |  |  |  |  |

Figure 36: Environmental sensors - Pressure

The view of a selected pressure sensor contains the following details:

- 1. Status: Display of the sensor status
- 2. Select date: Selection of the date for the display of the measured values
- 3. Measured values: Display of the measured values in graphic or tabular form for the download, or as error table (alerts)

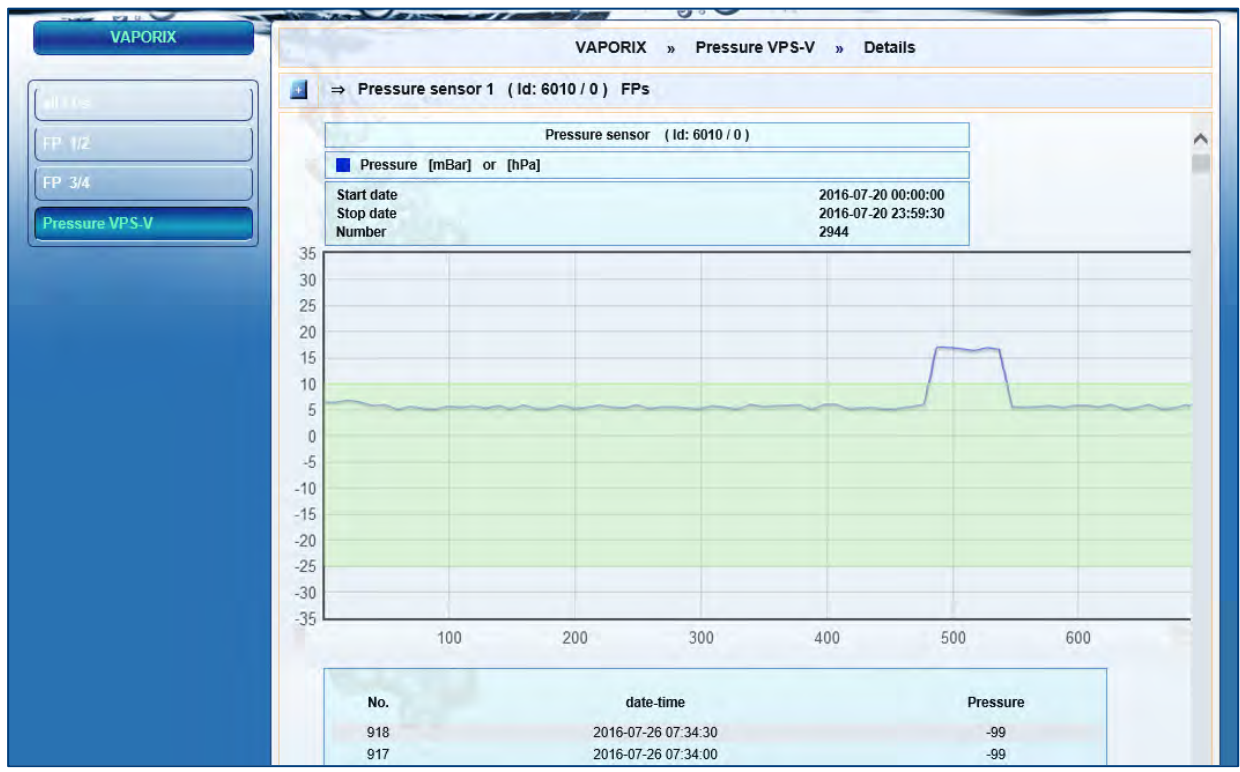

Figure 37: Measured pressure values, graphics and table

#### **Graphics and table**

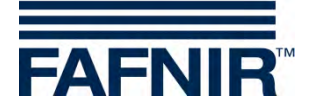

#### Download

A list with the stored measured values of the individual days is displayed via Download. The format for saving is XML. The measured values are available for downloading.

| FAFNIR         | Wel                                                                                |                                                                                                    |                                              | N-X                                                               |           | Choose             | a your language |  |  |  |
|----------------|------------------------------------------------------------------------------------|----------------------------------------------------------------------------------------------------|----------------------------------------------|-------------------------------------------------------------------|-----------|--------------------|-----------------|--|--|--|
|                | VAPORIX LI                                                                         | VEL Environme                                                                                                    | ental                                        | History                                                           | Infor     | mation             |                 |  |  |  |
| VAPORIX        |                                                                                    | VAPORIX                                                                                                    | » Pres                                       | ssure VPS-V                                                       | » Details |                    |                 |  |  |  |
| 1              | ☐ ⇒ Pressure sens                                                                  | Image: A state of the state of the state |                                              |                                                                   |           |                    |                 |  |  |  |
|                | Status                                                                             | Selec                                                                                                    | t date                                       |                                                                   |           | Measurement values |                 |  |  |  |
| FP 1/2         | ок                                                                                 | 10.00                                                                                                    | 2016-0                                       | 07-26                                                             | show      | download           | alerts          |  |  |  |
| Processo VDS V | Index of /Pressure/C                                                               | /2016-07/                                                                                                    |                                              |                                                                   |           |                    |                 |  |  |  |
|                | Name Parent Directory/ 2016-07-13.xml 2016-07-15.xml 2016-07-15.xml 2016-07-18.xml | Last Modified<br>2016-Jul-14 00:00:08<br>2016-Jul-15 00:00:28<br>2016-Jul-15 14:20:00<br>2016-Jul-19 00:00:24                                                                                                    | Size<br>217.0K<br>371.4K<br>240.9K<br>267.5K | Type<br>Directory<br>text/xml<br>text/xml<br>text/xml<br>text/xml |           |                    |                 |  |  |  |

Figure 38: Measured pressure values, download

With a right click on a link and the selection of Save under... the selected data set can be saved locally

#### Alerts

After a click on the ALERTS button, a selection box of the pressure sensors is displayed. Select a pressure sensor and click on Display.

A list of the last daily reports appears. The list includes date, daily status, maximum pressure, minimum and average value, WARNINGS with average value and the number on subsequent days during which a certain WARNING has occurred repeatedly. In case of a FAIL status, also the switch-off time and the affected fuelling point IDs are listed. To display the values the mouse pointer must be set on values in the respective fields.

| FAFNIR         | 1/ECON-90 | Welc            | ome to S<br>Sireet No. 1, D-12345, Har | BECO           | N-X             |       |          | Choose   | your language |
|----------------|-----------|-----------------|----------------------------------------|----------------|-----------------|-------|----------|----------|---------------|
|                | VAPO      | RIX LEVE        | E Environm                             | ental          | History         | Inf   | ormation |          |               |
| VAPORIX        | ⇒         | Pressure sensor | VAPORIX                                | ( » Press      | ure VPS-V »     | Detai | S        |          |               |
| (FP 02         |           |                 |                                        | Pressure sense | or (Id: 6010/0) |       |          |          |               |
| FP 3/4         | No.       | Alarm type      | Start date                             | Stop date      | Average         | FPs   | Status   | Activity | Confirmed     |
| Pressure VPS-V | 1         | SYSTEM-ERROR    | 2016-07-25 14:57:30                    |                | 0.00            |       | WARNING  | Active   |               |

Figure 39: Measured pressure values, alerts

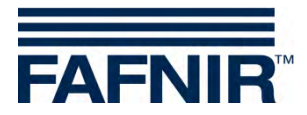

#### 3.2.2 LEVEL

The main menu "Level" is another feature of the SECON software and will be shown for the SECON-Lev application.

| FAFNIR        | 1/ ECON-002-0034, Ept |                  | ne to SECC                                     | DN-X                  |                | Choose your language |
|---------------|-----------------------|------------------|------------------------------------------------|-----------------------|----------------|----------------------|
|               | VAPORIX               | LEVEL            | Environmental                                  | History               | Information    |                      |
| LEVEL         |                       |                  | LEVEL                                          | » not activated       |                |                      |
| not activated | Information: this     | option is not ac | <b>tive!</b><br>Sahrenfelder Straße 19 i 22765 | Hamburg í Tel. +49 40 | 1 / 39 82 07-0 |                      |

#### 3.2.3 Environmental

The main menu "Environmental" " is another feature of the SECON software and will be shown for environmental sensors with the SECON-Lev application.

| FAFNIR                           | 1/EC0 | ON-003-0034; Petro Sta | lcome to SE<br>ation, Street No. 1, D-12345, Hamburg | CON-X                                 | Chosse your language                                                                           |
|----------------------------------|-------|------------------------|------------------------------------------------------|---------------------------------------|------------------------------------------------------------------------------------------------|
|                                  | ۷     | APORIX                 | LEVEL Environment                                    | al History                            | Information                                                                                    |
| Environmental                    |       |                        | Enviro                                               | nmental » All Devic                   | ces                                                                                            |
|                                  |       | Device Type            | Status / Configuration                               | 1.                                    | Information                                                                                    |
| All Devices                      | 1     | Đ.                     | Designation Interstitial<br>Devices 0<br>Alarms 0    | Object of meas                        | urement: Double-walled tanks                                                                   |
| Manhole Sump                     | 2     |                        | Designation Manhole Sun<br>Devices 0<br>Alarms 0     | Object of meas                        | urement; Manhole sump                                                                          |
| Oil Separator                    | 3     | Ę.                     | Designation Dispenser St<br>Devices 0<br>Alarms 0    | Ump Object of meas                    | surement: Dispenser sump                                                                       |
| VISY-Output                      | 4     |                        | Designation Oil Separator<br>Devices 0<br>Alarms 0   | Device for mon<br>layer.              | itoring the height / thickness of the oil or light liquid                                      |
| Pressure VPS-L<br>Pressure VPS-T | 5     | INPUT                  | Designation VISY-Input<br>Devices 0<br>Alarms 0      | Digital 8-Chanr                       | nel Input Module                                                                               |
| LD Tank                          | 6     | OUTPUT                 | Designation VISY-Output<br>Devices 0<br>Alarms 0     | 8-Channel Rela                        | ay Output Module                                                                               |
| LD Delivery Pipe                 | 7     | bar<br>LPG             | Designation Pressure VP<br>Devices 0<br>Alarms 0     | S-L Pressure sense<br>hydrostatic pre | or VPS-L serves for monitoring the gas pressure, the<br>ssure and product density in LPG tanks |
| LD Manhole Sump                  | 8     | hPa:                   | Designation Pressure VP<br>Devices 0                 | S-T Pressure sense pressure and p     | or VPS-T serves for monitoring the hydrostatic roduct density in tall tanks.                   |

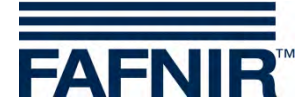

### 3.2.4 History

#### **Downloads**

This menu provides central access to history data for the activated services which can be downloaded in xml format for further processing. To do this, select your application (e.g. VA-PORIX) in order to obtain access to the history data of the SECON device. The data is identical to the history data of the SECON device.

| FAFNIR                         | Wel                                                          | come to S<br>on, Street No. 1, D-12345, Hami                                          | EC(                 | ON-X                                                     |             | Choose your language |
|--------------------------------|--------------------------------------------------------------|---------------------------------------------------------------------------------------|---------------------|----------------------------------------------------------|-------------|----------------------|
|                                | VAPORIX LI                                                   | EVEL Environme                                                                        | ntal                | History                                                  | Information | 1                    |
| History                        | Index of /Archive/Do                                         | wmloads/                                                                              | History             | » Downloads                                              |             |                      |
| VAPORIX-Alarms Pressure report | Name<br>Parent Directory/<br>Level/<br>Pressure/<br>Vaporix/ | Last Modified<br>2016-Jan-04 08:05:03<br>2015-Apr-10 02:00:35<br>2016-Feb-12 10:55:34 | Size<br>-<br>-<br>- | Type<br>Directory<br>Directory<br>Directory<br>Directory |             |                      |

Figure 40: History – Downloads

#### **VAPORIX** alarms

With this menu option, the history of alarms is listed, sorted by date.

The type of display can be selected broken down by active, inactive or all alarms.

| FAFNIR                         | 1/ECON-0 | 09,0034, | Welcome to S                  | BECON-X              |                     | Choose your language |
|--------------------------------|----------|----------|-------------------------------|----------------------|---------------------|----------------------|
|                                | VAP      | ORIX     | LEVEL Environm                | ental History        | Information         |                      |
| History                        |          |          | H                             | istory » VAPORIX-Ala | rms                 |                      |
|                                |          |          | Select Options ( Alarm type ) | All                  |                     |                      |
| VAPORIX-Alarms Pressure report |          |          | Reset                         | sho                  | w                   |                      |
|                                | No.      | FP       | Alarm type                    | Start date           | Confirmed           | Stop date            |
|                                | 8        | 2        | VAPORIX-Flow not available    | 2016-07-25 17:08:28  | 2016-07-25 17:08:46 |                      |
|                                | 7        | 1        | VAPORIX-Flow not available    | 2016-07-25 17:08:27  | 2016-07-25 17:08:46 |                      |
|                                | 6        | 3        | VAPORIX-Flow not available    | 2016-07-25 15:07:31  | 2016-07-25 15:10:01 |                      |
|                                | 5        | 4        | VARORIX Flow not available    | 2016 07 25 15:07:21  | 2016 07 25 15:10:01 |                      |

Figure 41: History – VAPORIX alarms (all)

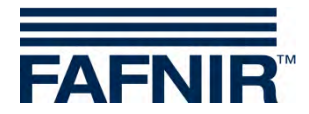

#### **Pressure report**

With this menu item, the history of the measured pressure sensor values is listed, sorted by date. The measured values and warnings/alarms are displayed in a pop-up window when the mouse is set on the corresponding field.

| FAFNIR                         | ECON-90 | We             | ation, Street No. 1     | <b>e to SI</b><br>1, D-12345, Hambi | ECOI            | N-X                   |                                    | Choose you | ur language |
|--------------------------------|---------|----------------|-------------------------|-------------------------------------|-----------------|-----------------------|------------------------------------|------------|-------------|
|                                | VAPO    | RIX            | LEVEL                   | Environmen                          | ital            | History               | Information                        | 1          |             |
| History                        | -       |                |                         | His                                 | tory » F        | Pressure report       | t                                  |            |             |
| VAPORIX-Alarms Pressure report |         | Select Options | ( Pressure ser<br>Reset | nsor Id )                           | (               | 6010 / 0<br>show      |                                    |            |             |
|                                |         |                |                         |                                     | Pressur         | e report              |                                    |            |             |
|                                |         |                |                         | Pr                                  | essure senso    | r (ld: 6010/0)        |                                    |            |             |
|                                | No.     | date           | Status                  | Pressure<br>[mBar]                  | Active<br>Fails | Warning<br>during day | Consecutive<br>days of<br>warnings | shutdown   | FPs         |
|                                | 1       | 2016-07-25     | WARNING                 | values                              | ÷               | values                | values                             |            |             |

Figure 42: History - Pressure report

#### 3.2.5 Info

The "Info" menu option in remote access is equivalent to the "Info" menu option of the SECON device (see section Info Info).

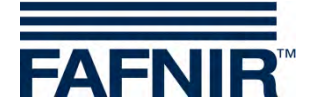

### 3.3 Data download via WebDAV

The data of the SECON-Vap+ can be integrated as drive into the operating system via the WebDAV protocol. Here you are using the option of the operating system which normally of-fers support for WebDAV. If this is not the case, or problems with connection occur, also external WebDAV clients can be used.

Address: http://IP.ADDRESS.OF.SECON/webdav

where IP.ADDRESS.OF.SECON must be replaced by the real IP address of the SECON.

Port: 80

User: webdav

Password: webdav22765

After the connection, a directory structure can be opened in the file manager of the operating system. Based on the basic directory the topology of the directory is displayed as follows.

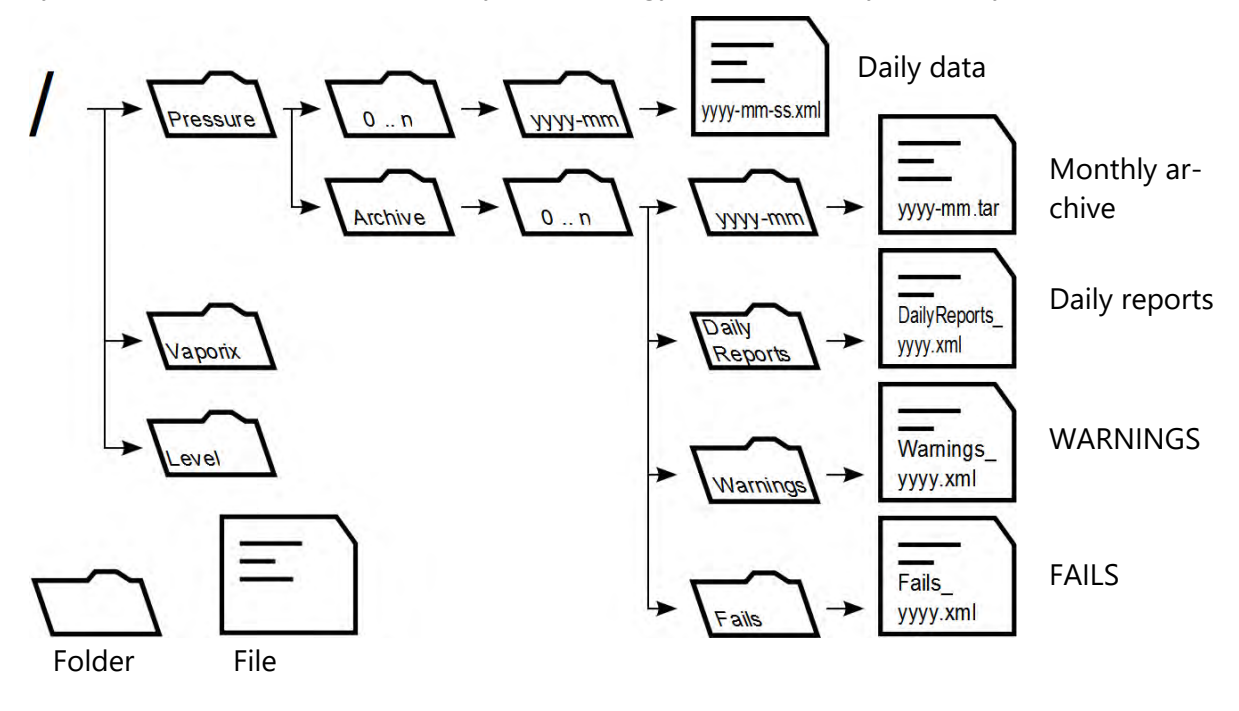

| onth. |
|-------|
|       |
|       |
|       |

Figure 43: Directory structure of WebDAV

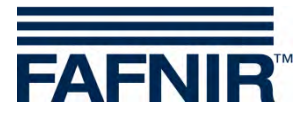

## 4 List of figures

| Figure 1: SECON-X system and components                             | 1        |
|---------------------------------------------------------------------|----------|
| Figure 2: VAPORIX main menu                                         | 4        |
| Figure 3: Fuelling point 1/2                                        | 4        |
| Figure 4: Fuelling point 1/2 – Details                              | 5        |
| Figure 5: Fuelling point 1/2 – Details – Graph                      | 5        |
| Figure 6: Fuelling point 1/2 – Details – Table                      | 6        |
| Figure 7: Fuelling point 1/2 – Details – Service                    | 6        |
| Figure 8: VAPORIX – Pressure sensor                                 | 7        |
| Figure 9: Graphic display of measured values of pressure sensor     | 7        |
| Figure 10: Tabular display of measured values of pressure sensor    | 8        |
| Figure 11: Display of pressure sensor warnings and errors           | 8        |
| Figure 12: Histories                                                | 10       |
| Figure 13: VAPORIX error indication                                 | 10       |
| Figure 14: Active alarms                                            | 11       |
| Figure 15: Inactive alarms                                          | 11       |
| Figure 16: Pressure report                                          | 12       |
| Figure 17: Alarms and switch-off of SECON-Vap+ (series of pictures) |          |
| Figure 18: Resetting of FAIL conditions SECON-VAP+ (picture series) |          |
| Figure 19: System info                                              | 20       |
| Figure 20: Info – Station data                                      | 21       |
| Figure 21: Info – Software version                                  | 21       |
| Figure 22: Info – Software licence                                  | 22       |
| Figure 23: Info – Network IP address                                | 22       |
| Figure 24: Info – Route table                                       | 22       |
| Figure 25: Info – VPN                                               | 23       |
| Figure 26: OpenVPN GUI                                              | 24       |
| Figure 27: SECON server home page                                   | 25       |
| Figure 28: Station locations                                        |          |
| Figure 29: SECON server home page                                   | 27       |
| Figure 30: Verification                                             | 27       |
| Figure 31: Remote access to the SECON device - VAPORIX Menu         |          |
| Figure 32: VAPORIX – Fuelling point (FP) 1/2                        |          |
| Figure 33: Fuelling point 1/2 – Details – Show                      |          |
| Figure 34: Fuelling point 1/2 – Details – Download                  |          |
| Figure 35: Fuelling point 1/2 – Details – Service                   |          |
| Figure 36: Environmental sensors - Pressure                         |          |
| Figure 37: Measured pressure values, graphics and table             |          |
| Figure 38: Measured pressure values, download                       |          |
| Figure 39 <sup>o</sup> Measured pressure values, alerts             | 32       |
| Figure 40: History – Downloads                                      | 34       |
| Figure 41: History – VAPORIX alarms (all)                           |          |
| Figure 42: History - Pressure report                                | 25       |
| Figure 43: Directory structure of WebDAV                            | ۶۲<br>کل |
|                                                                     |          |

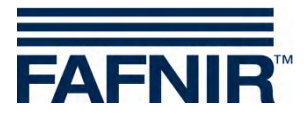

FAFNIR GmbH Schnackenburgallee 149 c 22525 Hamburg, Germany Tel.: +49/40/39 82 07-0 Fax: +49/40/390 63 39 E-Mail: info@fafnir.com Web: www.fafnir.com